# 4.7.5 Routing Table

| Administrator's Main<br>Menu | Routing Table |             |             |         |     |        |
|------------------------------|---------------|-------------|-------------|---------|-----|--------|
| Status<br>Winnet             | D             | Destination | Subnet Mask | Gateway | Hop | Enable |
| <u>Wizard</u>                | 1             |             |             |         |     |        |
| + Basic Setting              | 2             |             |             |         |     |        |
| + Forwarding Rules           | 3             |             |             |         |     |        |
| + Security Setting           | 4             |             |             |         |     |        |
| Advanced Setting             | 5             |             |             |         |     |        |
| System Time                  | 6             |             |             |         |     |        |
| • System Log                 | 7             |             |             |         |     |        |
| • <u>Dynamic DNS</u>         | 8             |             |             |         |     |        |
| <u>SNMP</u>                  |               |             |             |         |     |        |
| <u>Schedule Rule</u>         | Save          | Undo Help   |             |         |     |        |
| <u>+ Toolbox</u>             |               |             |             |         |     |        |

**Routing Tables** allow you to determine which physical interface address to use for outgoing IP data grams. If you have more than one routers and subnets, you will need to enable routing table to allow packets to find proper routing path and allow different subnets to communicate with each other.

Routing Table settings are settings used to setup the functions of static.

**Static Routing**: For static routing, you can specify up to 8 routing rules. You can enter the destination IP address, subnet mask, gateway, hop for each routing rule, and then enable or disable the rule by checking or unchecking the Enable checkbox.

#### **Example:**

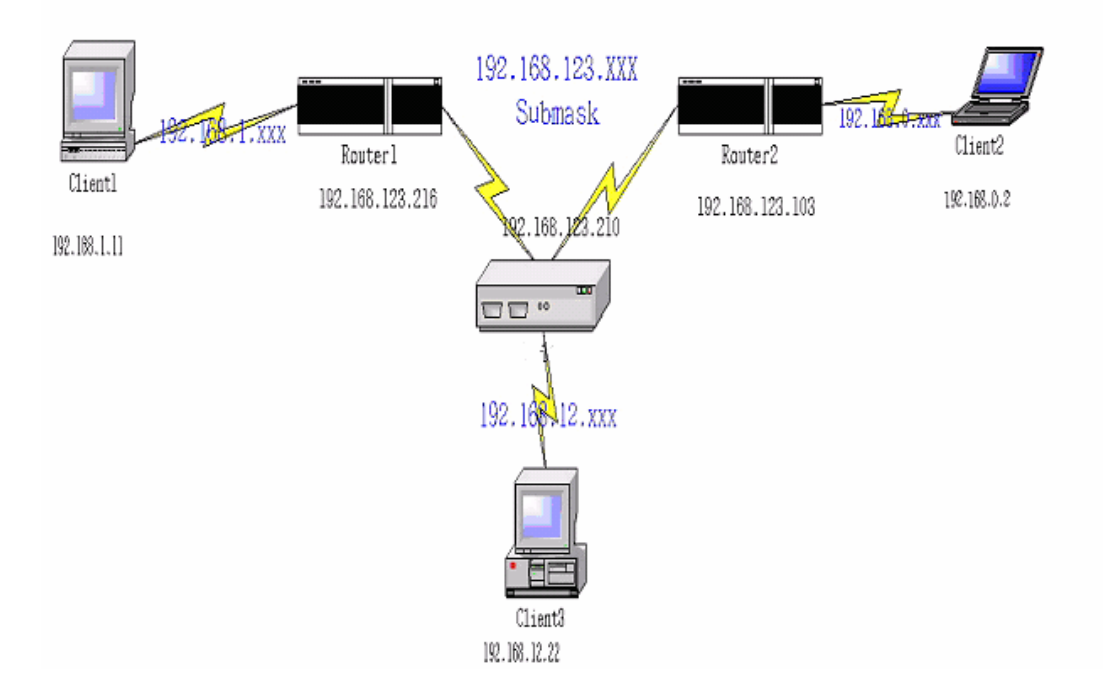

Configuration on NAT Router

| Destination | SubnetMask    | Gateway         | Нор | Enabled |
|-------------|---------------|-----------------|-----|---------|
| 192.168.1.0 | 255.255.255.0 | 192.168.123.216 | 1   | V       |
| 192.168.0.0 | 255.255.255.0 | 192.168.123.103 | 1   | V       |

So if, for example, the client3 wanted to send an IP data gram to 192.168.0.2, it would use the above table to determine that it had to go via 192.168.123.103 (a gateway),

And if it sends Packets to 192.168.1.11 will go via 192.168.123.216

Each rule can be enabled or disabled individually.

After routing table setting is configured, click the save button.

# 4.7.6 Schedule Rule

| Administrator's Main<br>Menu                                 |                   | Sche    | edule Rule     |        |
|--------------------------------------------------------------|-------------------|---------|----------------|--------|
| • <u>Status</u><br>• <u>Wizard</u>                           | Item<br>Schedule  | ⊠ Enat  | Setting<br>ble |        |
| <u>+ Basic Setting</u><br><u>+ Forwarding Rules</u>          | Rule#             | Rule Na | ume            | Action |
| <u>+ Security Setting</u><br>- <u>Advanced Setting</u>       | Save Add New Rule | Help    |                |        |
| • <u>System Time</u><br>• <u>System Log</u><br>• Dynamic DNS |                   |         |                |        |
| <u>SNMP</u> <u>Routing</u> Schedule Rule                     |                   |         |                |        |
| + Toolbox                                                    |                   |         |                |        |
| Log out                                                      |                   |         |                |        |
|                                                              |                   |         |                |        |

You can set the schedule time to decide which service will be turned on or off. Select the "enable" item.

Press "Add New Rule"

You can write a rule name and set which day and what time to schedule from "Start Time" to "End Time". The following example configure "ftp time" as everyday 14:10 to 16:20

| Administrator's Main<br>Menu         | Schedule Rule Setting |                    |                  |  |  |
|--------------------------------------|-----------------------|--------------------|------------------|--|--|
| • <u>Status</u>                      | Item                  |                    | Setting          |  |  |
| • <u>Wizard</u>                      | ▶ Name of Rule 1      | ftp time           |                  |  |  |
| + Basic Setting                      |                       |                    |                  |  |  |
| + Forwarding Dulas                   | Week Day              | Start Time (hh:mm) | End Time (hh:mm) |  |  |
|                                      | Sunday                |                    |                  |  |  |
| + Security Setting                   | Monday                | :                  |                  |  |  |
| - Advanced Setting                   | Tuesday               |                    |                  |  |  |
| <u>System Time</u>                   | Wednesday             | :                  |                  |  |  |
| • <u>System Log</u><br>• Dynamic DNS | Thursday              |                    |                  |  |  |
| • <u>SNMP</u>                        | Friday                |                    |                  |  |  |
| • <u>Routing</u>                     | Saturday              |                    |                  |  |  |
| <u>Schedule Rule</u>                 | Every Day             | 14 : 10            | 16 : 20          |  |  |
| <u>+ Toolbox</u>                     |                       |                    |                  |  |  |
| Log out                              | Save Undo Help Back   |                    |                  |  |  |
| Log our                              |                       |                    |                  |  |  |
|                                      |                       |                    |                  |  |  |
|                                      |                       |                    |                  |  |  |

### After configure Rule $1 \rightarrow$

| Administrator's Main<br>Menu                                                                                                    | Schedule Rule     |        |                       |         |                       |
|----------------------------------------------------------------------------------------------------|-------------------|--------|-----------------------|---------|-----------------------|
| • <u>Status</u><br>• <u>Wizard</u>                                                                                                    | Ite<br>▶ Schedule | m      | 🗆 Enable              | Setting |                       |
| <u>+ Basic Setting</u><br><u>+ Forwarding Rules</u>                                                                                                    | Rule#             |        | Rule Name<br>ftp time |         | Action<br>Edit Delete |
| <u>+ Security Setting</u> <u>- Advanced Setting</u> <u>- System Time</u> <u>- System Log</u> <u>- Dynamic DNS</u> <u>- SNMP</u> <u>- Routing</u> <u>- Schedule Rule</u> <u>+ Toolbox</u> | Save Add New Rul  | e Help |                       |         |                       |
| Log out                                                                                                    |                   |        |                       |         |                       |

#### **Schedule Enable**

Selected if you want to Enable the Scheduler.

Edit

To edit the schedule rule.

#### Delete

To delete the schedule rule, and the rule# of the rules behind the deleted one will decrease one

automatically.

Schedule Rule can be apply to Virtual server and Packet Filter, for example:

Example1: Virtual Server – Apply Rule#1 (ftp time: everyday 14:10 to 16:20)

| Administrator's Main<br>Menu              |    |               | Virtual Server |        |           |
|-------------------------------------------|----|---------------|----------------|--------|-----------|
| • <u>Status</u>                           | ID | Service Ports | Server IP      | Enable | Use Rule# |
| • <u>Wizard</u>                           | 1  | 21            | 192.168.122.33 | •      | 1         |
| <u>+ Basic Setting</u>                    | 2  |               | 192.168.122.   |        | 0         |
| - Forwarding Rules                        | 3  |               | 192.168.122.   |        | 0         |
| <ul> <li><u>Virtual Server</u></li> </ul> | 4  |               | 192.168.122.   |        | 0         |
| <u>Special AP</u> Denotempore             | 5  |               | 192.168.122.   |        | 0         |
| • <u>IMISCEIIAneous</u>                   | 6  |               | 192.168.122.   |        | 0         |
| <u>+ Security Setting</u>                 | 7  |               | 192.168.122.   |        | 0         |
| <u>+ Advanced Setting</u>                 | 8  |               | 192.168.122.   |        | 0         |
| <u>+ Toolbox</u>                          | 9  |               | 192.168.122.   |        | 0         |
|                                           | 10 |               | 192.168.122.   |        | 0         |
| Log out                                   | 11 |               | 192.168.122.   |        | 0         |
|                                           | 12 |               | 192.168.122.   |        | 0         |
|                                           | 13 |               | 192.168.122.   |        | 0         |
|                                           | 14 |               | 192.168.122.   |        | 0         |
|                                           | 15 |               | 192.168.122.   |        | 0         |

Example2: Packet Filter – Apply Rule#1 (ftp time: everyday 14:10 to 16:20).

| Administrator's Main<br>Menu              | Outbound Packet Filter |                                   |                           |                       |        |           |
|-------------------------------------------|------------------------|-----------------------------------|---------------------------|-----------------------|--------|-----------|
| Status                                    |                        | Item                              |                           | Set                   | ting   |           |
| <u>Wizard</u>                             | 🕨 Outbou               | nd Filter                         |                           | 🗹 Enable              |        |           |
| + Basic Setting                           | 0                      | Allow all to pass except those ma | tch the follo             | wing rules.           |        |           |
| + Forwarding Rules                        | 0)                     | Deny all to pass except those mat | ch the follo <sup>,</sup> | wing rules.           |        |           |
| - Security Setting                        | D                      | Source IP : Ports                 | De                        | estination IP : Ports | Enable | Use Rule# |
| Packet Filters                            | 1                      | :                                 |                           | : 20-21               |        | 1         |
| <ul> <li><u>Domain Filters</u></li> </ul> | 2                      | :                                 |                           | :                     |        | 0         |
| <ul> <li><u>URL Blocking</u></li> </ul>   | 3                      | :                                 |                           | :                     |        | 0         |
| • <u>MAC Control</u>                      | 4 L                    |                                   |                           |                       |        | 0         |
| Miscellaneous                             | 5 [                    |                                   |                           |                       |        |           |
| + Advanced Setting                        |                        | · [                               |                           | · I                   |        |           |
| + Toolbox                                 |                        |                                   |                           |                       | -      |           |
|                                           |                        |                                   |                           |                       |        |           |
| Log out                                   | 8 [                    |                                   |                           |                       |        | 0         |
|                                           | Sava III               | Schedule rule                     | (00)Always                | Copy to D             |        |           |
|                                           | Save Ur                | ndo Inbound Filter MA             | AC Level                  | Help                  |        |           |

## 4.8 Toolbox

Administrator's Main Menu • Status • Wizard + Basic Setting + Forwarding Rules + Security Setting + Advanced Setting • Toolbox • View Log • Firmware Upgrade • Backup Setting • Reset to Default • Reboot • Miscellaneous

Log out

# Toolbox

# View Log View the system logs.

- Firmware Upgrade - Prompt the administrator for a file and upgrade it to this device.
- Backup Setting

   Save the settings of this device to a file.
- Reset to Default
  - Reset the settings of this device to the default values.
- Reboot
  - Reboot this device.

#### • Miscellaneous

- MAC Address for Wake-on-LAN: Let you to power up another network device remotely.
- Domain Name or IP address for Ping Test: Atlow you to configure an IP, and ping the device. You can ping a secific IP to test whether it is alive.

# 4.8.1 System Log

| Administrator's Main<br>Menu                                                                      | System Log                                                                                                    |  |  |  |
|---------------------------------------------------------------------------------------------------|----------------------------------------------------------------------------------------------------|--|--|--|
| • <u>Status</u><br>• <u>Wizard</u>                                                                |                                                                                                    |  |  |  |
| <u>+ Basic Setting</u><br>+ Forwarding Rules                                                      | ・ ~<br>2003年10月1日 上午 12:01:30 DOD:TCP trigger from 192.168.123.125:2288 to 207.46.104.20:186<br>2003年10月1日 上午 12:01:30 DHCP:discover()                                        |  |  |  |
| + Security Setting                                                                                | 2003年10月1日 上午 12:01:34 DHCP:discover()<br>2003年10月1日 上午 12:01:35 Admin from 192.168.123.125 login successfully<br>2003年10月1日 上午 12:01:42 DHCP:discover()                      |  |  |  |
| <u>+ Advanced Setting</u><br>- Toolbox                                                            | 2003年10月1日 上午 12:01:42 DHCP:discover()<br>2003年10月1日 上午 12:01:58 DHCP:discover()<br>2003年10月1日 上午 12:02:47 DOD:triggered internally<br>2003年10月1日 上午 12:02:47 DMCP:discover() |  |  |  |
| • <u>View Log</u><br>• <u>Firmware Upgrade</u>                                                    | 2003年10月1日 上午 12:02:57 DHCP:discover()<br>2003年10月1日 上午 12:02:59 DHCP:discover()<br>2003年10月1日 上午 12:02:59 DHCP:discover()                                                    |  |  |  |
| <ul> <li><u>Backup Setting</u></li> <li><u>Reset to Default</u></li> <li><u>Reboot</u></li> </ul> | 2003年10月1日 上午 12:03:15 DHCP:discover()<br>2003年10月1日 上午 12:03:48 DOD:triggered internally<br>2003年10月1日 上午 12:03:48 DHCP:discover()                                           |  |  |  |
| <u>Miscellaneous</u>                                                                              | 2003年10月1日 上午 12:03:52 DHCP:discover()<br>2003年10月1日 上午 12:04:00 DHCP:discover()<br>2003年10月1日 上午 12:04:16 DHCP:discover()                                                    |  |  |  |
| Log out                                                                                           |                                                                                                    |  |  |  |
|                                                                                                   | Back Refresh Download Clear                                                                                                    |  |  |  |

You can View system log by clicking the View Log button

# 4.8.2 Firmware Upgrade

| Administrator's Main<br>Menu                                  | Firmware Upgrade                                                                                                    |
|---------------------------------------------------------------|----------------------------------------------------------------------------------------------------|
| • <u>Status</u><br>Winned                                     | Firmware Filename                                                                                                    |
| + Basic Setting                                               | 瀏覽                                                                                                    |
| + Forwarding Rules                                            | Current firmware version is R1.9414vTIG. The upgrade procedure takes about 20 seconds. Note! Do not power off<br>the unit unben it is being upgraded. When the upgrade is done successfully, the unit will be restarted automatically |
| + Security Setting                                            | are unit when it is being upgraded. When are upgrade is done succession, are unit will be restarted automaticany.                                                                                                    |
| + Advanced Setting                                            | Upgrade Cancel                                                                                                    |
| <u>- Toolbox</u>                                              |                                                                                                    |
| <ul> <li><u>View Log</u></li> <li>Firmware Unorade</li> </ul> |                                                                                                    |
| <u>Backup Setting</u>                                         |                                                                                                    |
| <ul> <li><u>Reset to Default</u></li> <li>Reboot</li> </ul>   |                                                                                                    |
| <u>Miscellaneous</u>                                          |                                                                                                    |
| Log out                                                       |                                                                                                    |
|                                                               |                                                                                                    |
|                                                               |                                                                                                    |

You can upgrade firmware by clicking Firmware Upgrade button.

#### 4.8.3 Backup Setting

| File Dov | wnload                                                                                                    |
|----------|----------------------------------------------------------------------------------------------------|
| ?        | You are downloading the file:<br>config.bin from 192.168.123.254<br>Would you like to open the file or save it to your computer?<br>Open       Save       Cancel       More Info         Image: Always ask before opening this type of file |

You can backup your settings by clicking the **Backup Setting** button and save it as a bin file. Once you want to restore these settings, please click **Firmware Upgrade** button and use the bin file you saved.

### 4.8.4 Reset to default

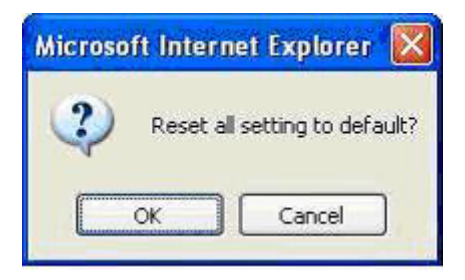

You can also reset this product to factory default by clicking the **Reset to default** button.

#### 4.8.5 Reboot

| Microsoft I | nterne    | i Explorer | × |
|-------------|-----------|------------|---|
| Re          | eboot rig | ht now?    |   |
| ОК          |           | Cancel     | ) |

You can also reboot this product by clicking the **Reboot** button.

#### 4.8.6 Miscellaneous Items

| Administrator's Main<br>Menu                                                                                                    | Miscellaneous Items           |         |  |  |  |
|----------------------------------------------------------------------------------------------------|-------------------------------|---------|--|--|--|
| • <u>Status</u>                                                                                                    | Item                          | Setting |  |  |  |
| • <u>Wizard</u>                                                                                                    | ▶ MAC Address for Wake-on-LAN | Wake up |  |  |  |
| + Basic Setting                                                                                                    |                               |         |  |  |  |
| + Forwarding Rules                                                                                                    | Save Undo Help                |         |  |  |  |
| + Security Setting                                                                                                    |                               |         |  |  |  |
| + Advanced Setting                                                                                                    |                               |         |  |  |  |
| <ul> <li><u>Toolbox</u></li> <li><u>View Log</u></li> <li><u>Firmware Upgrade</u></li> <li><u>Backup Setting</u></li> <li><u>Reset to Default</u></li> <li><u>Reboot</u></li> <li><u>Miscellaneous</u></li> <li>Log out</li> </ul> |                               |         |  |  |  |

#### MAC Address for Wake-on-LAN

Wake-on-LAN is a technology that enables you to power up a networked device remotely. In order to enjoy this feature, the target device must be Wake-on-LAN enabled and you have to know the MAC address of this device, say 00-11-22-33-44-55. Clicking "Wake up" button will make the router to send the wake-up frame to the target device immediately.

# Chapter 5 Print Server

This product provides the function of network print server for MS Windows 95/98/NT/2000 and Unix based platforms. (If the product you purchased doesn't have printer port, please skip this chapter.)

## 5.1 Configuring on Windows 95/98 Platforms

After you finished the software installation procedure described in Chapter 3, your computer has possessed the network printing facility provided by this product. For convenience, we call the printer connected to the printer port of this product as server printer. On a Windows 95/98 platform, open the **Printers** window in the **My Computer** menu:

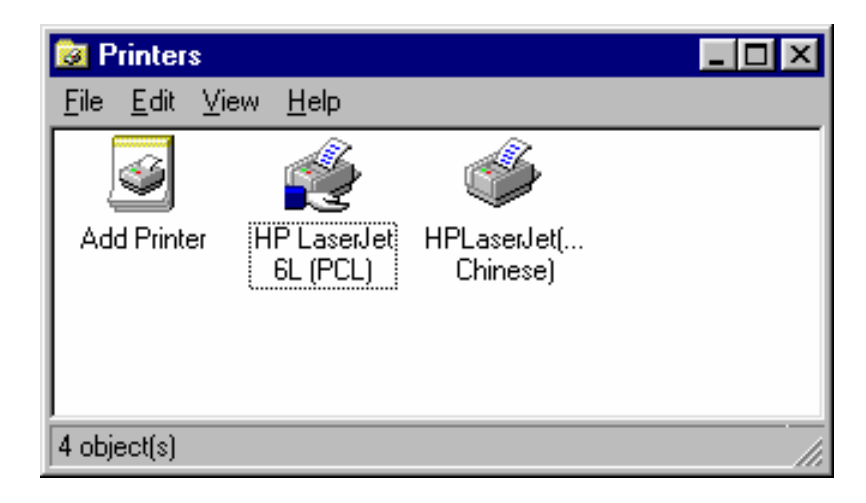

Now, yon can configure the print server of this product:

Find out the corresponding icon of your server printer, for example, the **HP LaserJet 6L**. Click the mouse's right button on that icon, and then select the **Properties** item:

| HP LaserJet 6L (PCL) Properties                                  | ? × |
|------------------------------------------------------------------|-----|
| General Details Sharing Paper Print Quality Fonts Device Options |     |
| HP LaserJet 6L (PCL)                                             |     |
| <u>C</u> omment:                                                 |     |
| Separator page: (none)    Browse                                 |     |
|                                                                  |     |
|                                                                  |     |
| Print <u>T</u> est Page                                          |     |
| OK Cancel Apply Help                                             |     |

2. Click the **Details** item:

| HP LaserJet 6L (PCL) Properties                                  | ? × |
|------------------------------------------------------------------|-----|
| General Details Sharing Paper Print Quality Fonts Device Options |     |
| HP LaserJet 6L (PCL)                                             |     |
| Print to the following port:                                     |     |
| PRTmate: (All-in-1) Add Port                                     |     |
| Delete Port                                                      |     |
| Print using the following driver:                                |     |
|                                                                  |     |
| <u>Capture Printer Port</u> E <u>n</u> d Capture                 |     |
| Timeout settings                                                 |     |
| Not <u>s</u> elected: 15 seconds                                 |     |
| Transmission retry: 45 seconds                                   |     |
| Spool Settings Port Settings                                     |     |
| OK Cancel Apply Help                                             | 2   |

- 3. Choose the "PRTmate: (All-in-1)" from the list attached at the **Print To** item. Be sure that the **Printer Driver** item is configured to the correct driver of your server printer.
- 4. Click on the button of **Port Settings**:

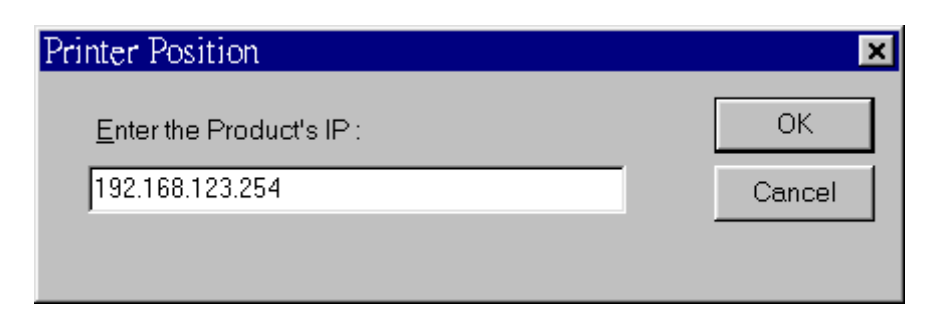

Type in the IP address of this product and then click the **OK** button.

6. Make sure that all settings mentioned above are correct and then click the **OK** button.

# **5.2 Configuring on Windows NT Platforms**

The configuration procedure for a Windows NT platform is similar to that of Windows 95/98 except the screen of printer **Properties**:

| 🐗 Hewlett Packard La                                               | aserJet 6L Properti                                                                                          | es                      | ? ×    |  |  |
|--------------------------------------------------------------------|----------------------------------------------------------------------------------------------------|-------------------------|--------|--|--|
| General Ports Sche                                                 | duling Sharing Se                                                                                            | curity Device Set       | tings  |  |  |
| Hewlett Pack                                                       | Hewlett Packard LaserJet 6L                                                                                  |                         |        |  |  |
| Print to the following po<br>checked port.                         | rt(s). Documents will p                                                                                      | arint to the first free |        |  |  |
| Port                                                               | Description                                                                                                  | Printer                 | -      |  |  |
| LPT3     COM1:     COM2:     COM3:     COM4:     FILE:     FAXmate | Local Port<br>Local Port<br>Local Port<br>Local Port<br>Local Port<br>Local Port<br>Local Port<br>Local Port | Hewlett Packa           | rd L 💌 |  |  |
| Add Port                                                           | Delete Port                                                                                                  | Configur                | e Port |  |  |
| L Lable printer pooli                                              | ng                                                                                                    |                         |        |  |  |
|                                                                    |                                                                                                    | ОК                      | Cancel |  |  |

Compared to the procedure in last section, the selection of **Details** is equivalent to the selection of **Ports**, and **Port Settings** is equivalent to **Configure Port**.

# 5.3 Configuring on Windows 2000 and XP Platforms

Windows 2000 and XP have built-in LPR client, users could utilize this feature to Print.

You have to install your Printer Driver on LPT1 or other ports before you preceed the following sequence.

1.Open Printers and Faxs.

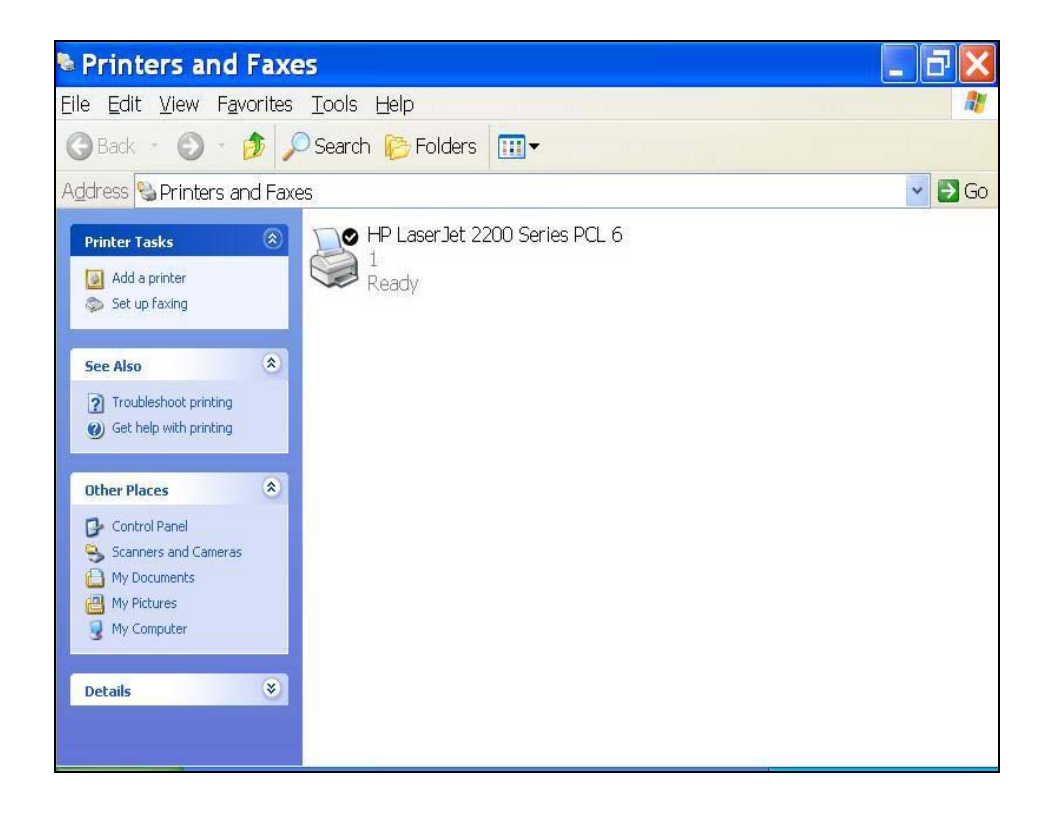

2.Select "Ports" page, Click "Add Port..."

| icerca por. | 6            |                    | iree     |  |
|-------------|--------------|--------------------|----------|--|
| Port        | Description  | Printer            | ~        |  |
| LPT1:       | Printer Port | HP LaserJet 2200 S | eries PC |  |
| LPT2:       | Printer Port |                    |          |  |
| LPT3:       | Printer Port |                    |          |  |
| 🗆 со        | Serial Port  |                    |          |  |
| 🗆 со        | Serial Port  |                    |          |  |
| 🗆 co        | Serial Port  |                    |          |  |
|             | Serial Port  |                    | ~        |  |
|             |              |                    |          |  |

3. Select "Standard TCP/IP Port", and then click "New Port..."

| ? 🗙             |
|-----------------|
|                 |
|                 |
|                 |
|                 |
| New Port Cancel |
|                 |

4.Click Next and then provide the following information:

Type address of server providing LPD that is our NAT device:192.168.123.254

| Add Standard TC                          | P/IP Printer Port Wizard 🛛 🔀                    |
|------------------------------------------|-------------------------------------------------|
| Add Port<br>For which device do you want | t to add a port?                                |
| Enter the Printer Name or IP a           | ddress, and a port name for the desired device. |
| Printer Name or IP Address               | 192.168.123.254                                 |
| Port Name:                               | IP_192.168.123.254                              |
|                                          |                                                 |
|                                          |                                                 |
|                                          |                                                 |
|                                          |                                                 |
|                                          |                                                 |
|                                          | < <u>B</u> ack <u>N</u> ext > Cancel            |

1. Select Custom, then click "Settings..."

| Additional Port Information Require<br>The device could not be identified.                                                                                                    | ed                                                                                                    |
|----------------------------------------------------------------------------------------------------|----------------------------------------------------------------------------------------------------|
| The device is not found on the network.                                                                                                    | Be sure that:                                                                                                   |
| <ol> <li>The device is turned on.</li> <li>The network is connected.</li> </ol>                                                                                                    |                                                                                                    |
| <ol> <li>The device is properly configured.</li> <li>The address on the previous page is</li> </ol>                                                                                              | correct.                                                                                                    |
|                                                                                                    |                                                                                                    |
| If you think the address is not correct, clic<br>the address and perform another search (<br>select the device type below.                                                                       | ck Back to return to the previous page. Then correct<br>on the network. If you are sure the address is correct, |
| If you think the address is not correct, clic<br>the address and perform another search o<br>select the device type below.<br>Device Type                                                        | ck Back to return to the previous page. Then correct<br>on the network. If you are sure the address is correct, |
| If you think the address is not correct, clic<br>the address and perform another search o<br>select the device type below.<br>Device Type<br>O Standard Generic Network Card                     | ck Back to return to the previous page. Then correct<br>on the network. If you are sure the address is correct, |
| If you think the address is not correct, clic<br>the address and perform another search of<br>select the device type below.<br>Device Type<br>Standard Generic Network Card<br>O Custom Settings | ck Back to return to the previous page. Then correct<br>on the network. If you are sure the address is correct, |

6.Select "LPR", type " lp" lowercase letter in "Queue Name:"

And enable "LPR Byte Counting Enabled".

| ort Name:                              | IP_192.168.123.254 |
|----------------------------------------|--------------------|
| rinter Name or IP <u>A</u> ddress:     | 192.168.123.254    |
| Protocol                               |                    |
| Raw Settings<br>Port <u>N</u> umber: 9 | 100                |
| LPR Settings<br>Queue Name: Ip         |                    |
| LPR Byte Counting Ena                  | bled               |
| SNMP Status Enabled                    |                    |
| Community Name:                        | ublic              |
| SNMP Device Indev                      |                    |

| Add Standard T | CP/IP                                                        | Printer Port Wizard 🛛 🚺                                                                          | < |
|----------------|--------------------------------------------------------------|--------------------------------------------------------------------------------------------------|---|
|                | Comple<br>TCP/IP<br>You have sele                            | ting the Add Standard<br>Printer Port Wizard<br>acted a port with the following characteristics. |   |
|                | SNMP:<br>Protocol:<br>Device:<br>Port Name:<br>Adapter Type: | No<br>LPR, lp<br>192.168.123.254<br>IP_192.168.123.254                                           |   |
|                | To complete t                                                | his wizard, click Finish.<br>< <u>B</u> ack Finish Cancel                                        |   |

| eneral Sharing Po                                                                                                    | orts Advanced Color Ma                    | es FCL 6 FFO           |
|----------------------------------------------------------------------------------------------------|-------------------------------------------|------------------------|
| HP LaserJ                                                                                                    | et 2200 Series PCL 6                      |                        |
| Print to the following proceeding to the character of the character of the | port(s). Documents will print to          | o the first free       |
| Port                                                                                                    | Description                               | Printer                |
| 🗆 сом4:                                                                                                    | Serial Port                               |                        |
| PILE:                                                                                                    | Print to File                             |                        |
| ☑ IP_192.168.123                                                                                                    | 3.254 Standard TCP/IP Po                  | ort 🔰 👘 💼              |
| LI WEWAN_NOTE                                                                                                    | RO Local Port                             | Auto hp des            |
|                                                                                                    | Local Port                                | *                      |
|                                                                                                    | 100                                       | >                      |
| <                                                                                                    |                                           |                        |
| Add Port                                                                                                    | Delete Port                               | Configure Port         |
| Add Port                                                                                                    | Delete Port                               | Configure Port         |
| Add Port                                                                                                    | Delete Port                               | Configure Port         |
| Add Por <u>t</u>                                                                                                    | Delete Port                               | Configure Port         |
| Add Por <u>t</u> Enable bidirection Enable printer poo                                                                                                    | <u>D</u> elete Port<br>al support<br>ling | <u>C</u> onfigure Port |

# 5.4 Configuring on Unix-like based Platforms

Please follow the traditional configuration procedure on Unix platforms to setup the print server of this product. The printer name is "lp."

In X-Windows, for example, In Redhat Platforms,

Please follow the below steps to configure your printer on Red Hat 9.0.1. Start from the Red Hat--->

System Setting---> Printing.

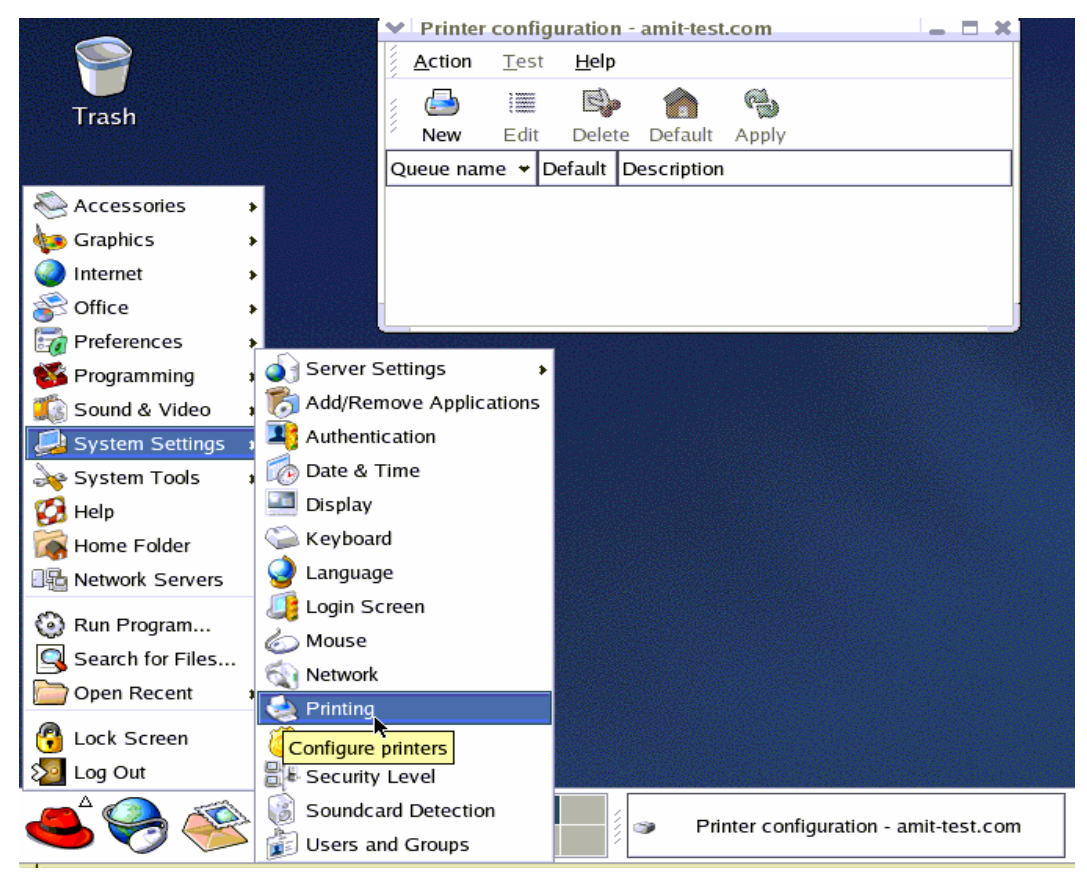

### 2. Click New---> Forward.

| <ul> <li>Printer cont</li> </ul> | figuration - amit-test.com 🗕 🗖 🗙                                                                            |
|----------------------------------|----------------------------------------------------------------------------------------------------|
| <u>A</u> ction <u>T</u> es       | st <u>H</u> elp                                                                                             |
|                                  |                                                                                                    |
| New Edi                          | Default Description                                                                                         |
| Queue name 👻                     | Default Description                                                                                         |
|                                  |                                                                                                    |
|                                  |                                                                                                    |
|                                  |                                                                                                    |
|                                  |                                                                                                    |
| 🗙 Add a new                      | print queue                                                                                                 |
| Add a n                          | ew print queue                                                                                              |
|                                  |                                                                                                    |
|                                  |                                                                                                    |
|                                  | On the following screens, you will be asked to provide basic                                                |
|                                  | information for adding a new print queue. You will be able to<br>edit the more advanced options afterwards. |
|                                  | cur die more auraneeu options arematus.                                                                     |
|                                  | Nothing will be done to your settings until you hit "Apply" on the last screen                              |
|                                  | the last screen.                                                                                            |
|                                  |                                                                                                    |
|                                  |                                                                                                    |
| 🔀 <u>H</u> elp                   | X Cancel A Back Forward                                                                                     |

1. Enter the Pinter Name, Comments then forward.

| Add a new print queue                                                            |                                                              |      |
|----------------------------------------------------------------------------------|--------------------------------------------------------------|------|
| Queue name                                                                       | <b>⊳</b>                                                     |      |
| Please enter a name for<br>name that begins with a<br>Name: printertest<br>About | this queue. Choose a short<br>letter and contains no spaces. |      |
| to help you identify it me<br>Short description: test                            | ore easily.                                                  |      |
| 🔀 <u>H</u> elp                                                                   | X Cancel A Back For                                          | ward |

4. Select LPD protocol and then forward.

| Queue type               | <u>le</u> //////////////////////////////////// |
|--------------------------|------------------------------------------------|
| Select a queue type:     | Locally-connected                              |
| /dev/lp0                 |                                                |
|                          | Networked Windows (SMB)                        |
| 🝓 <u>R</u> escan devices | Networked JetDirect                            |
| S Help                   | X <u>C</u> ancel A <u>B</u> ack<br>Forward     |

5. Enter Router LAN IP Address and the queue name "lp". Then forward.

| Queue type           | 12 <i>444444444444444444444444444444444444</i>  |
|----------------------|-------------------------------------------------|
| Select a queue type: | Networked UNIX (LPD)                            |
| Server:              | Queue:                                          |
| Router Lan IP Addre  | ss Ip                                           |
|                      |                                                 |
| 🔀 <u>H</u> elp       | 🔀 <u>C</u> ancel 🖪 <u>B</u> ack 🕞 <u>F</u> orwa |

6. Select the Printer Brand and Model Name. Then Forward.

| Select the printer manufac<br>on how the remote queue | turer and model. Depending<br>is configured, you may need | <u>N</u> otes |
|-------------------------------------------------------|-----------------------------------------------------------|---------------|
| to select the generic Post                            | Script option here.                                       |               |
| HP                                                    |                                                           | <b>±</b>      |
| LaserJet 2000                                         |                                                           | <b>^</b>      |
| LaserJet 2100                                         |                                                           |               |
| LaserJet 2100M                                        | ĸ                                                         |               |
| LaserJet 2200                                         |                                                           | <b>.</b>      |
|                                                       |                                                           |               |

7. Click Apply to finish setup.

| 🗙 Add a new pr                         | int queue                                                    |  |
|----------------------------------------|--------------------------------------------------------------|--|
| Finish, and create the new print queue |                                                              |  |
| ,                                      |                                                              |  |
|                                        |                                                              |  |
|                                        |                                                              |  |
|                                        | About to create the following queue:                         |  |
|                                        | Type: Unix Print Queue                                       |  |
|                                        | Queue: Ip@Router Lan IP Address<br>Printer: HP LaserJet 2200 |  |
|                                        |                                                              |  |
|                                        |                                                              |  |
|                                        |                                                              |  |
| 🔀 <u>H</u> elp                         | 🗙 <u>C</u> ancel < <u>B</u> ack 🥠 <u>A</u> pply              |  |

8. At last you must click Apply on the toolbox to make the change take effective.

#### In Command Mode:

#mkdir /var/spool/lpd/lp

Too see the detail ,please refer to the online manual in linux.

#man printcap

# **5.5 Configuring on Apple PC**

1.First, go to Printer center (Printer list) and add printer

| Printer List                                       |            |
|----------------------------------------------------|------------|
| (IP Printing                                       | •          |
| Printer's Address:<br>Internet address or DNS name |            |
| Use default queue on server                        |            |
| Printer Model: Generic                             | :          |
| (                                                  | Cancel Add |

2. Choose IP print and setup printer ip address (router Lan ip address).

3.Disable "Default Queue of Server." And fill in ' lp ' in Queue name item.

4.Printer Model: Choose "General" or Printer as below.

| _  |
|----|
| \$ |
| Ĩ. |
|    |
| 4  |
| Ŧ  |
|    |

# Appendix A TCP/IP Configuration for Windows 95/98

This section introduces you how to install TCP/IP protocol into your personal computer. And suppose you have been successfully installed one network card on your personal computer. If not, please refer to your network card manual. Moreover, the Section B.2 tells you how to set TCP/IP values for working with this NAT Router correctly.

#### A.1 Install TCP/IP Protocol into Your PC

- 1. Click Start button and choose Settings, then click Control Panel.
- 2. Double click Network icon and select Configuration tab in the Network window.
- 3. Click Add button to add network component into your PC.
- 4. Double click **Protocol** to add TCP/IP protocol.

| Select Network Component Type                            | ? ×         |
|----------------------------------------------------------|-------------|
| Click the type of network component you want to install: |             |
| 📃 Client                                                 | <u>A</u> dd |
| 🕮 Adapter                                                |             |
| T Protocol                                               | Cancel      |
| Service                                                  |             |
| -                                                        |             |
|                                                          |             |
| Protocol is a 'language' a computer uses. Computers      |             |
| must use the same protocol to communicate.               |             |
|                                                          |             |

5. Select **Microsoft** item in the manufactures list. And choose **TCP/IP** in the Network Protocols. Click **OK** button to return to Network window.

| Select Network Protocol                           | ×                                                                                                    |
|---------------------------------------------------|----------------------------------------------------------------------------------------------------|
| Click the Network Pro<br>an installation disk for | tocol that you want to install, then click OK. If you have<br>this device, click Have Disk.          |
| <u>M</u> anufacturers:                            | Network Protocols:                                                                                   |
| 출 Banyan<br>출 IBM<br>주 Microsoft<br>출 Novell      | Fast Infrared Protocol IPX/SPX-compatible Protocol Microsoft 32-bit DLC Microsoft DLC NetBEUI TCP/IP |
|                                                   | <u>H</u> ave Disk                                                                                    |
|                                                   | OK Cancel                                                                                            |

6. The TCP/IP protocol shall be listed in the Network window. Click **OK** to complete the install procedure and restart your PC to enable the TCP/IP protocol.

#### A.2 Set TCP/IP Protocol for Working with NAT Router

- 1. Click Start button and choose Settings, then click Control Panel.
- 2. Double click **Network** icon. Select the TCP/IP line that has been associated to your network card in the **Configuration** tab of the Network window.

| Network                                                       |                                                 | ? ×              |  |  |
|---------------------------------------------------------------|-------------------------------------------------|------------------|--|--|
| Configuration Identification Access Control                   |                                                 |                  |  |  |
|                                                               |                                                 |                  |  |  |
| The following <u>n</u> etwork                                 | The following network components are installed: |                  |  |  |
| 💷 PCI Fast Etherne                                            | 💷 PCI Fast Ethernet DEC 21140 Based Adapter 📃   |                  |  |  |
| 🍹 NetBEUI -> Dial-I                                           | Jp Adapter                                      |                  |  |  |
| 🍹 NetBEUI -> PCI F                                            | Fast Ethernet DEC 211                           | 40 Based Adapter |  |  |
| TCP/IP -> Dial-U                                              | p Adapter                                       |                  |  |  |
| File and printer ek                                           | ast Ethernet DEC 2114                           | U Based Adapter  |  |  |
| Pile and plinter sr                                           | naming for Microsoft Net                        | WOIKS            |  |  |
|                                                               |                                                 |                  |  |  |
| <u>A</u> dd                                                   | Remove                                          | Properties       |  |  |
| Primary Network Logo                                          | on:                                             |                  |  |  |
| Client for Microsoft N                                        | letworks                                        | <b>•</b>         |  |  |
|                                                               |                                                 |                  |  |  |
| <u>File and Print Sha</u>                                     | aring                                           |                  |  |  |
| - Description                                                 |                                                 |                  |  |  |
| TCP/IP is the protocol you use to connect to the Internet and |                                                 |                  |  |  |
| wide-area networks.                                           |                                                 |                  |  |  |
|                                                               |                                                 |                  |  |  |
|                                                               |                                                 |                  |  |  |
|                                                               |                                                 |                  |  |  |
|                                                               | (                                               | DK Cancel        |  |  |
|                                                               |                                                 |                  |  |  |

- 3. Click **Properties** button to set the TCP/IP protocol for this NAT Router.
- 4. Now, you have two setting methods:

a. Select **Obtain an IP address automatically** in the IP Address tab.

| TCP/IP Properties                                                                                                   |                                                                                                    | ? ×                                                                                                |
|----------------------------------------------------------------------------------------------------|----------------------------------------------------------------------------------------------------|----------------------------------------------------------------------------------------------------|
| Bindings<br>DNS Configuration<br>An IP address can<br>If your network doa<br>your network admir<br>the space below. | Advanced<br>Gateway WINS Confi<br>be automatically assigne<br>ss not automatically assign<br>histrator for an address, a | NetBIDS<br>guration IP Address<br>d to this computer.<br>n IP addresses, ask<br>nd then type it in |
| © <u>O</u> btain an IP<br>© <u>S</u> pecify an IP                                                                   | address automatically<br>address:                                                                                        |                                                                                                    |
| gr Audress.<br>Sybnet Mas                                                                                           |                                                                                                    | ·                                                                                                  |
|                                                                                                    |                                                                                                    |                                                                                                    |
|                                                                                                    | OK                                                                                                    | Cancel                                                                                             |

b. Don't input any value in the Gateway tab.

| <b>TCP/IP Properties</b>                                                                                                    |                                | ? ×                             |  |
|----------------------------------------------------------------------------------------------------|--------------------------------|---------------------------------|--|
| Bindings<br>DNS Configuration                                                                                                    | Advanced<br>Gateway WINS Confi | NetBIOS<br>iguration IP Address |  |
| The first gateway in the Installed Gateway list will be the default.<br>The address order in the list will be the order in which these<br>machines are used. |                                |                                 |  |
| New gateway:                                                                                                    | . <u>A</u> dd                  |                                 |  |
| Installed gateways:                                                                                                    |                                |                                 |  |
|                                                                                                    |                                |                                 |  |
|                                                                                                    | OK                             | Cancel                          |  |

c. Choose **Disable DNS** in the DNS Configuration tab.

| TCP/IP Properties                                        |                               | ? ×     |
|----------------------------------------------------------|-------------------------------|---------|
| Bindings<br>DNS Configuration                            | Advanced<br>Gateway WINS Conf | NetBIOS |
| •<br>Disable DNS<br>•••••••••••••••••••••••••••••••••••• |                               |         |
| Host:                                                    | D <u>o</u> main:              |         |
| DNS Server Sea                                           | rch Order                     | Add     |
|                                                          |                               | emove   |
| Domain Suffix Se                                         | arch Order                    |         |
|                                                          |                               | Add     |
|                                                          |                               |         |
|                                                          |                               |         |
|                                                          | 01                            | Cancel  |

- B. Configure IP manually
  - a. Select Specify an IP address in the IP Address tab. The default IP address of this product is 192.168.123.254. So please use 192.168.123.xxx (xxx is between 1 and 253) for IP Address field and 255.255.255.0 for Subnet Mask field.

| TCP/IP Properties                                                                  |                                                                                        | ? ×                                                              |
|------------------------------------------------------------------------------------|----------------------------------------------------------------------------------------|------------------------------------------------------------------|
| Bindings<br>DNS Configuration                                                      | Advanced<br>Gateway WINS Confi                                                         | NetBIOS<br>guration IP Address                                   |
| An IP address can<br>If your network doe<br>your network admir<br>the space below. | be automatically assigned<br>s not automatically assign<br>istrator for an address, an | d to this computer.<br>n IP addresses, ask<br>nd then type it in |
| O <u>O</u> btain an IP<br><b>⊡⊙</b> Specify an IP                                  | address automatically<br>address:                                                      |                                                                  |
| IP Address:                                                                        | 192.168.123                                                                            | .115                                                             |
| S <u>u</u> bnet Masl                                                               | c 255.255.255                                                                          | . 이                                                              |
|                                                                                    |                                                                                        |                                                                  |
|                                                                                    |                                                                                        |                                                                  |
|                                                                                    | OK                                                                                     | Cancel                                                           |

In the Gateway tab, add the IP address of this product (default IP is 192.168.123.254)
 in the New gateway field and click Add button.

| TCP/IP Properties                                                         |                                                   | ? ×                                      |
|---------------------------------------------------------------------------|---------------------------------------------------|------------------------------------------|
| Bindings DNS Configuration Gat                                            | Advanced  <br>eway   WINS Config                  | NetBIOS  <br>guration   IP Address       |
| The first gateway in the<br>The address order in th<br>machines are used. | Installed Gateway lis<br>e list will be the order | t will be the default.<br>in which these |
| <u>N</u> ew gateway:<br>192.168.123.                                      | 254 <u>A</u> dd                                   |                                          |
| - Installed gateways:                                                     | <u>H</u> emov                                     | e                                        |
|                                                                           | OK                                                | Cancel                                   |

c. In the DNS Configuration tab, add the DNS values which are provided by the ISP into DNS Server Search Order field and click Add button.

| TCP/IP Properties                                                                 |
|-----------------------------------------------------------------------------------|
| Bindings Advanced NetBIOS DNS Configuration Gateway WINS Configuration IP Address |
| © Djsable DNS<br>● <u>E</u> nable DNS                                             |
| Host: MyComputer Domain:                                                          |
| DNS Server Search Order                                                           |
| 168.95.1.1 <u>E</u> emove                                                         |
| Domain Suffix Search Order                                                        |
| Add                                                                               |
| Hemove                                                                            |
| OK Cancel                                                                         |

# Appendix B 802.1x Setting

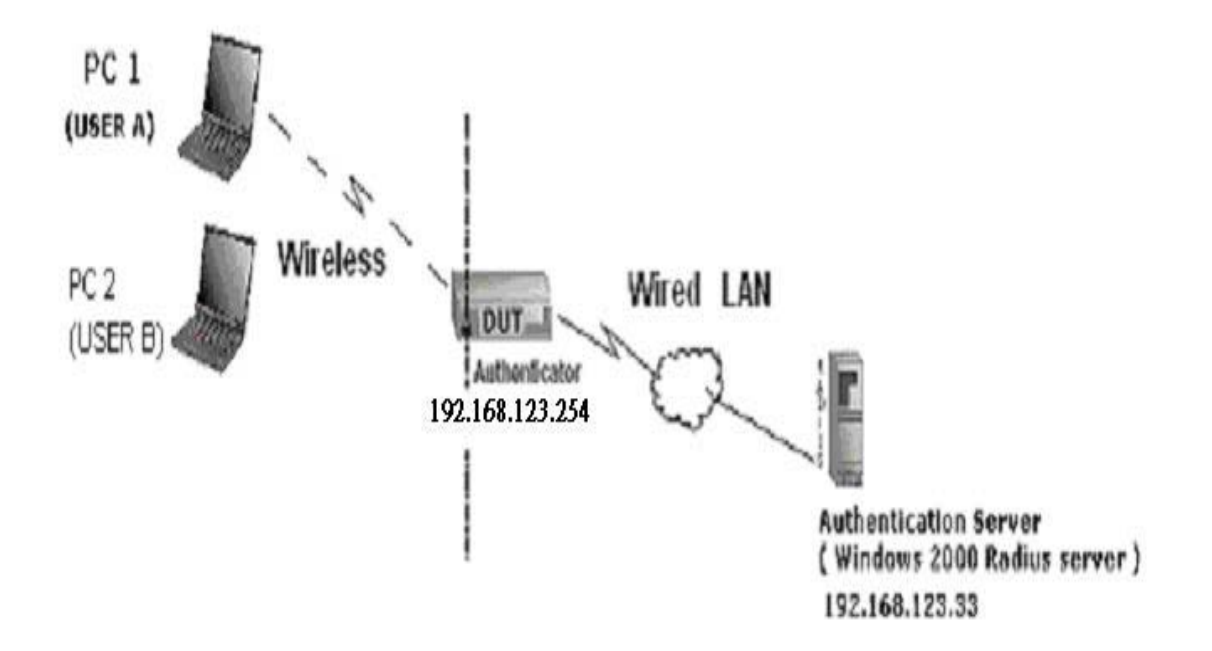

Figure 1: Testing Environment (Use Windows 2000 Radius Server)

#### **1 Equipment Details**

PC1:

Microsoft Windows XP Professional without Service Pack 1.

D-Link DWL-650+ wireless LAN adapter

Driver version: 3.0.5.0 (Driver date: 03.05.2003)

#### PC2:

Microsoft Windows XP Professional with Service Pack 1a.

Z-Com XI-725 wireless LAN USB adapter

Driver version: 1.7.29.0 (Driver date: 10.20.2001)

Authentication Server: Windows 2000 RADIUS server with Service Pack 3 and HotFix Q313664.

Note. Windows 2000 RADIUS server only supports PEAP after upgrade to service pack 3 and HotFix Q313664 (*You can get more information from* <u>http://support.microsoft.com/default.aspx?scid=kb; en-us;313664</u>)</u>

#### 2 DUT

**Configuration:** 

Enable DHCP server.
 WAN setting: static IP address.
 LAN IP address: 192.168.123.254/24.
 Set RADIUS server IP.
 Set RADIUS server shared key.
 Configure WEP key and 802.1X setting.

The following test will use the inbuilt 802.1X authentication method such as ,EAP\_TLS, PEAP\_CHAPv2(Windows XP with SP1 only), and PEAP\_TLS(Windows XP with SP1 only) using the Smart Card or other Certificate of the Windows XP Professional.

#### 3. DUT and Windows 2000 Radius Server Setup

3-1-1. Setup Windows 2000 RADIUS Server

We have to change authentication method to MD5\_Challenge or using smart card or other certificate on RADIUS server according to the test condition.

3-1-2. Setup DUT

1.Enable the 802.1X (check the "Enable checkbox").

2.Enter the RADIUS server IP.

3.Enter the shared key. (The key shared by the RADIUS server and DUT).

4.We will change 802.1X encryption key length to fit the variable test condition.

3-1-3. Setup Network adapter on PC

1. Choose the IEEE802.1X as the authentication method. (Fig 2)

Note.

Figure 2 is a setting picture of Windows XP without service pack 1. If users upgrade to service pack 1, then they can't see MD5-Challenge from EAP type list any more, but they will get a new Protected EAP (PEAP) option.

2. Choose MD5-Challenge or Smart Card or other Certificate as the EAP type.

3. If choosing use smart card or the certificate as the EAP type, we select to use a certificate on this computer. (Fig 3)

4. We will change EAP type to fit the variable test condition.

| 🕹 Wireless Network Connection Properties 🛛 🔹 💽                                                       |
|----------------------------------------------------------------------------------------------------|
| General Wireless Networks Authentication Advanced                                                    |
| Select this option to provide authenticated network access for wired and wireless Ethernet networks. |
| EAP type: Smart Card or other Certificate                                                            |
| Smart Card or other Certificate                                                                      |
| Authenticate as computer when computer information is available                                      |
| Authenticate as guest when user or computer information is<br>unavailable                            |
|                                                                                                    |
|                                                                                                    |
| OK Cancel                                                                                            |

Figure 2: Enable IEEE 802.1X access control

#### Figure 3: Smart card or certificate properties

#### 4. Windows 2000 RADIUS server Authentication testing:

4.1DUT authenticate PC1 using certificate. (PC2 follows the same test procedures.)

- 1. Download and install the certificate on PC1. (Fig 4)
- 2. PC1 choose the SSID of DUT as the Access Point.
- 3. Set authentication type of wireless client and RADIUS server both to

EAP\_TLS.

- 4. Disable the wireless connection and enable again.
- 5. The DUT will send the user's certificate to the RADIUS server, and then send the message of authentication result to PC1. (Fig 5)
- Windows XP will prompt that the authentication process is success or fail and end the authentication procedure. (Fig 6)
- Terminate the test steps when PC1 get dynamic IP and PING remote host successfully.

| Certificate | es                                                           |                              |                  |                      | ? 🗙      |
|-------------|--------------------------------------------------------------|------------------------------|------------------|----------------------|----------|
| Intended p  | urpose: </td <td>411&gt;</td> <td></td> <td></td> <td>~</td> | 411>                         |                  |                      | ~        |
| Personal    | Other People                                                 | Intermediate Certification / | Authorities Tru: | sted Root Certifical | tion 🔹 🕨 |
| Issued      |                                                              | Issued By                    | Expiratio        | Friendly Name        |          |
| fael        | 1                                                            | WirelessCA                   | 2/6/2004         | <none></none>        |          |
|             |                                                              |                              |                  |                      |          |
|             |                                                              |                              |                  |                      |          |
|             |                                                              |                              |                  |                      |          |
|             |                                                              |                              |                  |                      |          |
|             |                                                              |                              |                  |                      |          |
| Import      |                                                              | <u>R</u> emove               |                  | Adva                 | anced    |
| Certificate | e intended purp                                              | oses                         |                  |                      |          |
|             |                                                              |                              |                  | ⊻ie                  | w        |
|             |                                                              |                              |                  |                      | lose     |

Figure 4: Certificate information on PC1

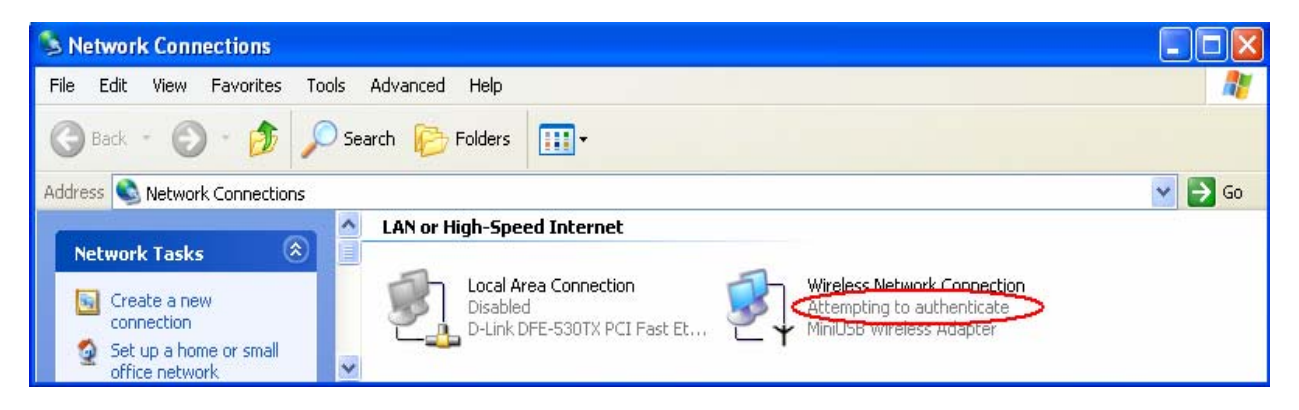

**Figure 5: Authenticating** 

| S Network Connections                                                                                                    |            |
|----------------------------------------------------------------------------------------------------|------------|
| Eile Edit View Favorites Iools Advanced Help                                                                                                | - <b>1</b> |
| 🕥 Back - 🕥 - 🏂 🔎 Search 🍋 Folders 🔟 -                                                                                                    |            |
| Address 🕥 Network Connections                                                                                                    | 💌 ラ Go     |
| Network Tasks                                                                                                    |            |
| Create a new connection Disabled D-Link DFE-530TX PCI Fast Et Wireless Network Connection Authentication succeeded MiniDSB Wireless Adapter |            |

**Figure 6: Authentication success** 

**4.2**DUT authenticate PC2 using PEAP-TLS.

- 1. PC2 choose the SSID of DUT as the Access Point.
- 2. Set authentication type of wireless client and RADIUS server both to

PEAP\_TLS.

- 3. Disable the wireless connection and enable again.
- 4. The DUT will send the user's certificate to the RADIUS server, and then

send the message of authentication result to PC2.

5. Windows XP will prompt that the authentication process is success or fail

and end the authentication procedure.

 Terminate the test steps when PC2 get dynamic IP and PING remote host successfully.

# Support Type: The router supports the types of 802.1x Authentication: PEAP-CHAPv2 and PEAP-TLS.

Note.

- 1.PC1 is on Windows XP platform without Service Pack 1.
- 2.PC2 is on Windows XP platform with Service Pack 1a.
- 3.PEAP is supported on Windows XP with Service Pack 1 only.
- 4. Windows XP with Service Pack 1 allows 802.1x authentication only when data encryption function is enable.

# Appendix C WPA-PSK and WPA

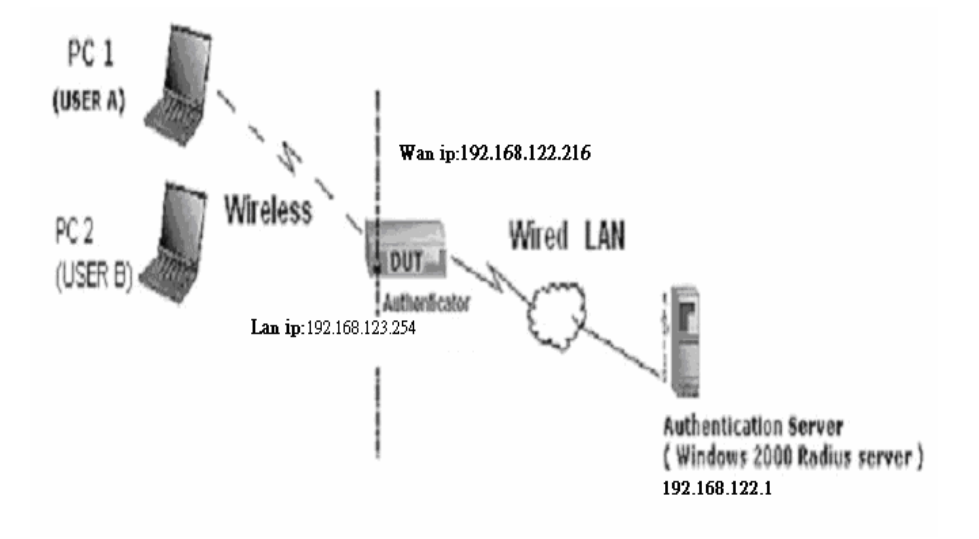

Wireless Router: LAN IP: 192.168.123.254 WAN IP: 192.168.122.216 Radius Server: 192.168.122.1 UserA : XP Wireless Card:Ti-11g Tool: Odyssey Client Manager Refer to: www.funk.com Download: http://www.funk.com/News&Events/ody\_c\_wpa\_preview\_pn.asp Or Another Configuration:

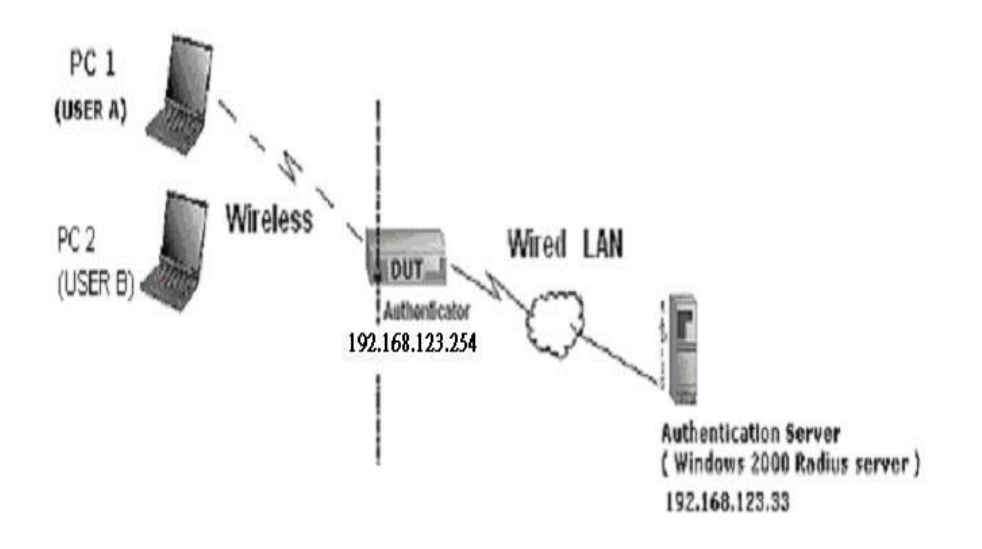

## WPA-PSK

In fact, it is not necessary for this function to authenticate by Radius Server, the client and wireless Router authenticate by themselves.

Method1:

1. Go to the Web manager of Wireless Router to configure, like below:

| Network ID(SSID) | 123kk    |  |
|------------------|----------|--|
| Channel          | 8        |  |
| Security         | WPA-PSK  |  |
| Key Mode         | ASCI 💽   |  |
| Preshare Key     | 12345678 |  |

Go to Odyssey Client Manager, first choose "Network"
 Before doing that, you should verify if the software can show the wireless card.
 Open "Adapters"

| と Odyssey Client Ma                        | mager                                                             |                |
|--------------------------------------------|-------------------------------------------------------------------|----------------|
| <u>S</u> ettings <u>C</u> ommands <u>J</u> | <u>N</u> eb <u>H</u> elp                                          |                |
|                                            | <b>Networks</b><br>The following <u>n</u> etworks are configured: |                |
| La Promies                                 | <[any]>                                                           | <u>A</u> dd    |
| +++Networks                                | <123KK>                                                           | <u>R</u> emove |
| Auto-Scan Lists                            |                                                                   | Properties     |
| Trusted Servers                            |                                                                   |                |
| Adapters                                   |                                                                   |                |
|                                            |                                                                   |                |
|                                            |                                                                   |                |
|                                            |                                                                   |                |

3. Add and edit some settings:

| metwork name (SSID).                                                   | 123kk                               | >            |
|------------------------------------------------------------------------|-------------------------------------|--------------|
| Connect to any ava                                                     | ailable network                     | <u>S</u> can |
| Description (optional):                                                | [                                   |              |
| Network <u>t</u> ype:                                                  | Access point (infrastructure mo     | te) 💌        |
| Channel                                                                | default channel                     | <u> </u>     |
| Association mode:                                                      | WPA                                 |              |
| Encyption method:                                                      | TKIP                                | -            |
| Keys will be genera                                                    | ited automatically for data privacy |              |
| Keys will be genera      Keys will be genera      Pre-shared Key (WPA) | sted automatically for data privacy |              |
| Pre-shared Key (WPA)<br>Pre-shared Key (WPA)                           | Ited automatically for data privacy | -<br>-       |
| Pre-shared Key (WPA)<br>Pre-shared Key (WPA)<br>Passphrase:            | 12345678                            | -<br>,       |
| Pre-shared Key (WPA)<br>Pre-shared Key (WPA)<br>Passphrase:            | 12345678                            |              |

### 4. Back to Connection:

Then Select "Connect to network" You will see:

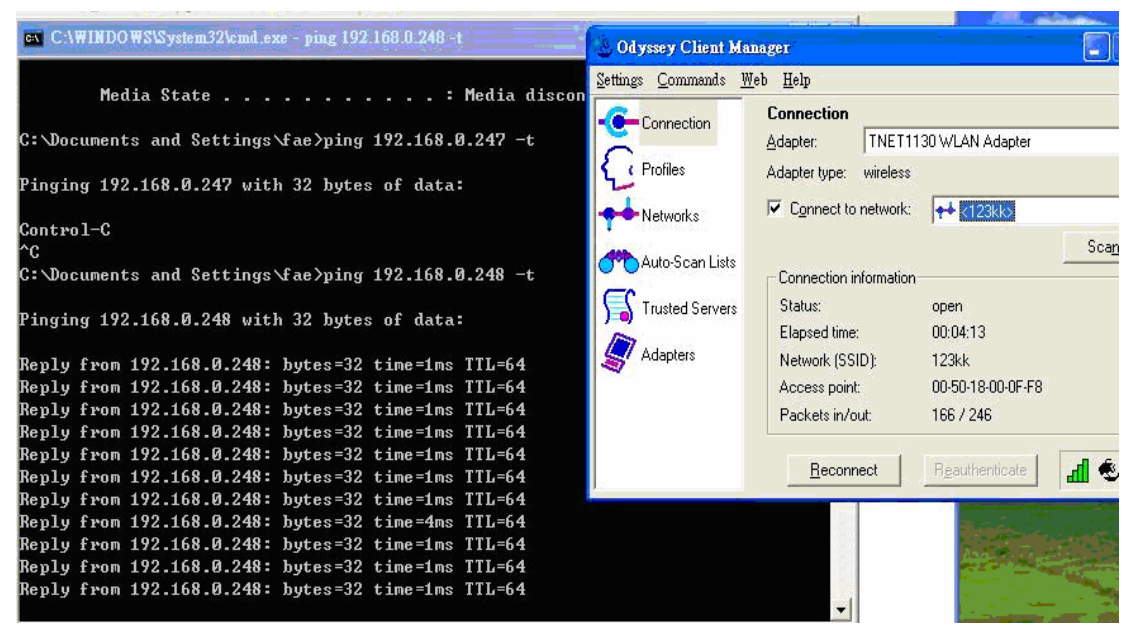

Method2:

1. First, patch windows XP and have to install "Service package 1"

Patch:

http://www.microsoft.com/downloads/details.aspx?displaylang=en&FamilyID=503 9ef4a-61e0-4c44-94f0-c25c9de0ace9

- 2. Then reboot.
- 3. Setting on the router and client:

#### Router:

| Network ID(SSID) | 123kk     |  |
|------------------|-----------|--|
| Channel          | 8         |  |
| Security         | WPA-PSK 💌 |  |
| Key Mode         | ASCI 💌    |  |
| Preshare Key     | 12345678  |  |

Client:

Go to "Network Connection" and select wireless adapter.

Choose "View available Wireless Networks" like below: Advanced→ choose "123kk"

| Wireless Network Connection Properties 💦 🛛 🔀                           | 123kk properties                                                                     | ?     |
|------------------------------------------------------------------------|--------------------------------------------------------------------------------------|-------|
| eneral Wireless Networks Advanced                                      | Association Authentication                                                           |       |
| Use Windows to configure my wireless network settings                  | Network name (SSID): 123kk                                                           |       |
| To connect to an available network, click Configure.                   | This natural territor is a key for the following:                                    |       |
| dale     Configure     amit01     DVCC     Befresh                     | Network Authentication: WPA-PSK                                                      | -     |
|                                                                        | Data encryption: TKIP                                                                | ~     |
| Preferred networks:                                                    | Network key:                                                                         |       |
| Automatically connect to available networks in the order listed below: | Confirm network key:                                                                 |       |
| Move down                                                              | Key index (advanced):                                                                |       |
| Add Remove Properties                                                  | The key is provided for me automatically                                             |       |
| Learn about setting up wireless network<br>configuration. Advanced     | This is a computer-to-computer (ad hoc) network; wireless access points are not used |       |
| OK Cancel                                                              | ок с                                                                                 | ancel |

# WPA:

For this function, we need the server to authenticate. This function is like 802.1x.

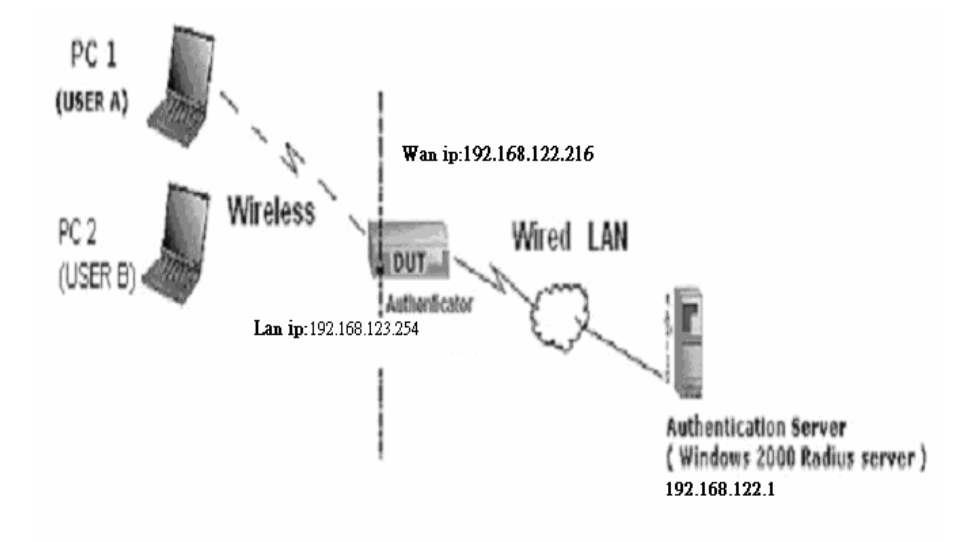

The above is our environment:

## Method 1:

1. The UserA or UserB have to get certificate from Radius, first.

http://192.168.122.1/certsrv

account : fae1

passwd : fae1

| Connect to 192.168.     | 122.1 🛛 🛛 🔀          |
|-------------------------|----------------------|
| <b>R</b>                |                      |
| Connecting to 192.168.1 | 22.1                 |
| Password:               |                      |
|                         | 3emember my password |

- 2. Then, Install this certificate and finish.
- 3. Go to the Web manager of Wireless Router to configure, like below:

| Network ID(SSID)                                   | 123kk                 |
|----------------------------------------------------|-----------------------|
| Channel                                            | 8 💌                   |
| Security                                           |                       |
|                                                    |                       |
| 802.1X Settings                                    |                       |
| 802.1X Settings<br>RADIUS Server IP                | 192.168.122.1         |
| 802.1X Settings<br>RADIUS Server IP<br>RADIUS port | 192.168.122.1<br>1812 |

4. Go to Odyssey Client Manager, choose "Profiles" and Setup Profile name as "1"

| Add Profile                                                                                                    |                                               |
|----------------------------------------------------------------------------------------------------|-----------------------------------------------|
| Profile name: 1                                                                                                    |                                               |
| User Info Authentication                                                                                                    | <u>I</u> TLS Settings   <u>P</u> EAP Settings |
| Password<br>✓ P <u>e</u> rmit login using p<br>← use <u>W</u> indows pass<br>← prompt for password<br>← use the following pa | assword<br>word<br>d<br>assword:              |
| fae1<br> ▼ U <u>n</u> mask                                                                                                   |                                               |
| Certificate                                                                                                    | וא <u>c</u> ertificate:                       |
| fae1                                                                                                    | <u></u>                                       |
| ОК                                                                                                    | Cancel                                        |

Login name and passwd are fae1 and fae1.

Remember that you get certificate from Radius in Step1.

5. Then Choose "certificate" like above.

| lect Certificate     |            | ?    |
|----------------------|------------|------|
| ersonal Certificates |            |      |
| Issued To            | Issued By  | E    |
| fae1                 | WirelessCA | 2    |
|                      |            |      |
|                      |            |      |
|                      |            |      |
|                      |            |      |
|                      |            |      |
| <                    |            | >    |
| 1                    |            |      |
|                      |            | View |
|                      |            |      |

6. Then go to Authentication and first Remove EAP/ TLS and Add EAP/TLS again.

| EAP / TLS |                |
|-----------|----------------|
|           | <u>A</u> dd    |
|           | <u>R</u> emove |
|           |                |

7. Go "Network" and Select "1" and ok

| letwork                                                      |               |                             |              |
|--------------------------------------------------------------|---------------|-----------------------------|--------------|
| letwork name (SSID)                                          | : 123kk       |                             |              |
| Connect to any av                                            | vailable netw | vork                        | <u>S</u> can |
| escription (optional):                                       | -             |                             |              |
| letwork <u>t</u> ype:                                        | Access p      | ooint (infrastructure mode) |              |
| C <u>h</u> annel:                                            |               | default channel             |              |
| Association mode:                                            | $\leq$        | WPA                         |              |
| Encryption method:                                           |               | TKIP                        |              |
| Keus will be gener                                           | ated automa   | stically for data privacy   |              |
| Keys will be gener Ye observed key (1) (PA)                  | ated automa   | atically for data privacy   |              |
| ✓ Keys will be gener Pre-shared key (WPA) Passphrase.        |               | atically for data privacy   |              |
| ✓ Keys will be gener Pre-shared key (WPA) Passphrase: Unmask |               | atically for data privacy   |              |
| ✓ Keys will be gener Pre-shared key (WPA) Passphrase: Unmask |               | atically for data privacy   |              |

8. Back to Connection and Select "123kk.

If **successfully**, the wireless client has to authenticate with Radius Server, like below:

| etwork Properties                                                                                                |                     |                                                                                                    |                                                               |                | Odurou Client                                                                                                    |
|----------------------------------------------------------------------------------------------------|---------------------|----------------------------------------------------------------------------------------------------|---------------------------------------------------------------|----------------|----------------------------------------------------------------------------------------------------|
| Network                                                                                                    |                     |                                                                                                    |                                                               |                |                                                                                                    |
| Network name (SSID):                                                                                             | 123kk               |                                                                                                    |                                                               |                | You are about to authenticate to an untrusted server!                                                                                           |
| Connect to any avail                                                                                             | lable network       | <u>S</u> can                                                                                                    |                                                               |                | To terminate communication, press [No]                                                                                                    |
| Description (optional):                                                                                          | 👶 Odyssey Client Ma | nager                                                                                                    |                                                               |                | To temporarily trust this server, press [Yes]<br>To permapently trust this server, check "add this trusted server to                            |
| Network type:                                                                                                    | Settings Commands M | leb <u>H</u> elp                                                                                                    |                                                               |                | the database" and press [Yes]                                                                                                    |
| Channel                                                                                                    | -Connection         | Connection                                                                                                    |                                                               |                | Certificate chain:                                                                                                    |
| Association mode:                                                                                                | Profiles            | Adapter:  TNET1130 \<br>Adapter type: wireless<br>Connect to network:                                                                     | ✓LAN Adapter ✓123kk>                                          | -              | WirelessCA<br>win2000adv.intra.com.tw                                                                                                    |
| Authentication<br>Authenticate using  <br>Keys will be general<br>Pre-shared key (WPA)-<br>Passphrase:<br>Unmask | Auto-Scan Lists     | Connection information<br>Status: au<br>Elapsed time:<br>Network (SSID): 12<br>Access point: 00<br>Packets in/out:<br><u>R</u> econnect R | Sce<br>thenticating<br>3kk<br>50-18-00-0F-F8<br>gauthenticate | <u>ه.</u><br>چ | ✓jew         Permanent trust         ▲dd this trusted server to the database         Server name must end with:         win2000edv.intra.com.tw |
|                                                                                                    |                     |                                                                                                    |                                                               |                | Proceed to authenticate with this server?                                                                                                    |

# 9.Result:

| F. a=6.3 |
|----------|
| п 05     |
| [L=63    |
| [L=63    |
| [L=63    |
| [L=63    |
| [L=63    |
| [L=63    |
| [L=63    |
| [L=63    |
| [L=63    |
| [L=63    |
| [L=63    |
| [L=63    |
| [L=63    |
| [L=63    |
| [L=63    |
| [L=63    |
| [L=63    |
| [L=63    |
| [L=63    |
|          |

# Method 2:

1. The UserA or UserB have to get certificate from Radius, first.

http://192.168.122.1/certsrv

account:fae1

passwd:fae1

| Connect to 19    | 2.168.122.1     | ? 🛛      |
|------------------|-----------------|----------|
| R                |                 |          |
| Connecting to 19 | 2.168.122.1     |          |
| User name:       | <b>2</b> 1      | <b>*</b> |
| Password:        |                 |          |
|                  | Remember my pas | ssword   |
|                  |                 |          |
|                  | ОК              | Cancel   |
|                  |                 | 100      |

- 2. Then Install this certificate and finish.
- 3. Setting on the router and client:

Router:

| Network ID(SSID) | 123kk         |
|------------------|---------------|
| Channel          | 8 💌           |
| Security         |               |
|                  |               |
| 802.1X Settings  |               |
| RADIUS Server IP | 192.168.122.1 |
| RADIUS port      | 1812          |

costra

Client:

Go to "Network Connection" and select wireless adapter.

Choose "View available Wireless Networks" like below:

Advanced  $\rightarrow$  choose "123kk"

Select "WirelessCA and Enable" in Trusted root certificate authority:

| General Authentication Advanced                                                                                                    | Smart Card or other Certificate Properties 🛛 🛛 🔀                                                                                                    |
|----------------------------------------------------------------------------------------------------|----------------------------------------------------------------------------------------------------|
| Select this option to provide authenticated network access for<br>wired and wireless Ethernet networks.<br>Penable network access control using IEEE 802.1X<br>EAP-type: Smart Card or other Certificate<br>Properties<br>Authenticate as computer when computer information is available<br>Authenticate as guest when user or computer information is<br>unavailable | When connecting:<br><ul> <li>Use my smart card</li> <li>Use a gertificate on this computer</li> </ul> <li>Validate server certificate <ul> <li>Connect only if server name gnds with:</li> <li>Trusted root certificate authority:</li> <li>Trusted root certificate authority:</li> <li>Use a different user name for the connection</li> </ul> </li> <li>DK Cancel</li> |
| OK Cancel                                                                                                    |                                                                                                    |

| - Wireless Network Connection Properties 🛛 🔹 🔀                                                                                                    | 123kk properties                                                                                                    |
|----------------------------------------------------------------------------------------------------|----------------------------------------------------------------------------------------------------|
| General Wireless Networks Advanced                                                                                                    | Association Authentication                                                                                                    |
| Use Windows to configure my wireless network settings          Available networks:         To connect to an available network, click Configure.         i dale         i amit01         i JOYCE | Network name (SSID): 123kk<br>Wireless network key<br>This network requires a key for the following:<br>Network Authentication: WPA<br>Data encryption: TKIP |
| Preferred networks:<br>Automatically connect to available networks in the order listed<br>below:<br>123kk Move up                                                                               | Network key:                                                                                                    |
| Move down         Add       Remove       Properties         Learn about setting up wireless network configuration.       Advanced                                                               | Key index (advanced): 1                                                                                                    |
| OK Cancel                                                                                                    | OK Cancel                                                                                                    |

Then, if the wireless client wants to associate, it has to request to authenticate.

# Appendix D FAQ and Troubleshooting

## **Reset to factory Default**

There are 2 methods to reset to default.

#### 1. Restore with RESET button

First, turn off the router and press the RESET button in. And then, power on the router and push the RESET button down until the M1 and or M2 LED (or Status LED) start flashing, then remove the finger. If LED flashes about 8 times, the RESTORE process is completed. However, if LED flashes 2 times, repeat.

#### 2. Restore directly when the router power on

First, push the RESET button about 5 seconds (M1 will start flashing about 5 times), remove the finger . The RESTORE process is completed.

# FCC Channel selection disabled attestation:

The Channels 1-11 is just for USA used, other channels will be disabled by software. the end user can not provide with any controls or software to allow operation outside the USA frequency band for all future applications when selling this product in USA.

# **FCC** Caution

- **1.** The device complies with Part 15 of the FCC rules. Operation is subject to the following two conditions:
- (1)This device may not cause harmful interference.
- (2) This device must accept any interference received, including interference that may cause undesired operation.
- 2. FCC RF Radiation Exposure Statement: The equipment complies with FCC RF radiation exposure limits set forth for an uncontrolled environment. This equipment should be installed and operated with a minimum distance of 20 centimeters between the radiator and your body.
- **3.** This Transmitter must not be co-located or operating in conjunction with any other antenna or transmitter.
- **4.** Changes or modifications to this unit not expressly approved by the party responsible for compliance could void the user authority to operate the equipment.